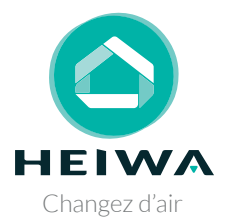

# **GUIDE D'INSTALLATION ET D'UTILISATION**

#### Modules Wifi HPOWF1-V1 & HPOWF2-V1

Pour les unités intérieures de la gamme :

HEIWA PRO Essentiel Zen

d 0 0

Merci d'avoir choisi notre produit. Nous vous souhaitons pleine satisfaction dans le cadre de son utilisation.

Veuillez lire attentivement ce manuel d'utilisation du produit puis conservez-le. Si vous perdez ce manuel, veuillez contacter votre installateur, visitez www.heiwa-france.com pour le télécharger ou envoyez un courrier électronique à contact@heiwa-france.com pour recevoir la version électronique.

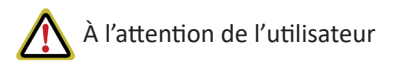

Veuillez lire attentivement le présent mode d'emploi avant d'installer et d'utiliser l'appareil. Pour mieux vous guider dans l'installation et l'utilisation de notre produit et d'obtenir le résultat souhaité. Respectez les consignes suivantes :

- (1) Cet appareil ne peut pas être installé ou utilisé par des enfants ou par des personnes ayant des capacités physiques, sensorielles ou mentales réduites ou dénuées d'expérience ou de connaissance.
- (2) Afin d'assurer la fiabilité du produit, celui-ci est susceptible de consommer de l'énergie en mode veille afin de maintenir la communication normale du système. Coupez l'alimentation de l'appareil si vous avez l'intention de le laisser inutilisé pendant longtemps.
- (3) Veillez à sélectionner correctement le modèle en fonction de l'environnement d'utilisation effectif, car une sélection incorrecte pourrait avoir un impact sur l'utilisation.
- (4) Ce produit a fait l'objet d'une procédure stricte d'inspection et de test de fonctionnement avant de quitter l'usine. N'essayez pas de démonter l'appareil vous-même. Toute tentative de démontage et d'inspection incorrects risque de compromettre le fonctionnement normal de l'appareil. Prenez contact avec notre centre votre revendeur si nécessaire.
- (5) En cas de défaut du produit empêchant son bon fonctionnement, veuillez prendre contact avec notre centre de maintenance dans les plus brefs délais en fournissant les informations suivantes.
  - i) Contenu de la plaque signalétique du produit (modèle, n° de produit).
  - ii) Type de dysfonctionnement (veuillez spécifier la situation avant et après l'apparition du défaut).
- (6) Les illustrations et informations du présent mode d'emploi ne sont fournies qu'à titre de référence. Nous procédons à des améliorations continues. Nous sommes en droit de procéder aux révisions nécessaires du produit si nécessaire pour des raisons commerciales ou de production, et nous nous réservons le droit de réviser le contenu sans préavis.

- (7) Cet appareil ne doit pas être installé dans une buanderie.
- (8) Si le câble d'alimentation est endommagé, il doit être remplacé par le fabricant, son agent de service ou une personne de qualification similaire.
- (9) HEIWA France décline toute responsabilité quant aux blessures aux personnes, préjudices matériels et dommages à l'équipement causés par une erreur d'installation et de dépannage, une maintenance inutile, le non respect des lois et règles nationales et normes industrielles pertinentes, et le non respect du présent mode d'emploi.
- (10) Le droit final d'interprétation du présent mode d'emploi appartient à HEIWA France.

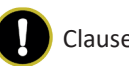

Clauses d'exception

Le fabricant ne sera pas considéré comme responsable lorsque des dommages corporels ou matériels sont causés par les raisons suivantes :

- (1) Le produit est endommagé en raison d'une mauvaise utilisation ou d'une mauvaise manipulation.
- (2) Le produit a été modifié, changé, maintenu ou utilisé sans l'utilisation de l'outillage nécessaire préconisé dans le présent manuel d'instructions.
- (3) Après vérification, le défaut du produit est directement causé par la mise en contact avec un produit corrosif.
- (4) Après vérification, les défauts du produit sont dus au non respect des procédures de transport.
- (5) Faire fonctionner, réparer, entretenir l'unité sans se conformer au manuel d'instruction ou aux réglementations connexes.
- (6) Après vérification, le problème ou le différend est causé par les spécifications de qualité ou les performances des pièces et composants produits par d'autres fabricants.
- (7) Les dommages sont causés par des calamités naturelles, un mauvais environnement d'utilisation ou un cas de force majeure.

# Table des matières

| 1 Schéma d'ensemble         | 1  |
|-----------------------------|----|
| 2 Liste des accessoires     | 2  |
| 3 Installation              | 3  |
| 4 Notice pour l'application | 10 |

## 1 Schéma d'ensemble

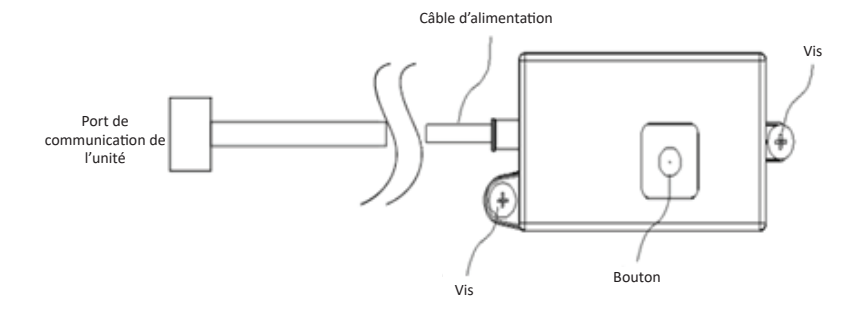

Lorsque le Module WiFi est associé à l'application Heiwa Clim via le réseau local, il peut exécuter les fonctions de surveillance à distance, gestion de programmes, réglage de température et autres fonctions du climatiseur.

## 2 Liste des accessoires

HPOWF2-V1, HPOWF1-V1 :

| Nom                              | Photo | Qté | Unité | Utilisation                      |
|----------------------------------|-------|-----|-------|----------------------------------|
| Vis taraudeuse (longue)          |       | 2   | рс    | Fixation du Module<br>WiFi       |
| Vis taraudeuse                   |       | 2   | рс    | Fixation du Module<br>WiFi       |
| Cheville                         |       | 2   | рс    | Fixation de la vis<br>taraudeuse |
| Serre-câble haute<br>température | ð     | 3   | рс    | Fixation des fils                |

#### Remarque :

- Pour les unités de type gainable, fixez le Module WiFi avec des vis taraudeuses longues.
- Pour les unités de type plafonnier, fixez le Module WiFi avec des vis taraudeuses normales.
- Pour les unités de type cassette, fixez le Module WiFi avec des vis taraudeuses en fonction des modèles d'unité de type cassette (600x600 ou 900x900)

## **3** Installation

#### Remarque :

- Le Module WiFi peut être raccordé à n'importe quelle unité intérieure de la gamme Heiwa Pro.
- Installez le Module WiFi à la position où le signal WiFi est le plus fort et essayez de vous rapprocher le plus possible des routeurs intérieurs.
- Le Module WiFi HPOWF2-V1 est seulement disponible pour les unités de type cassette de taille supérieure ou égale à 71. et le Module WiFi HPOWF1-V1 est disponible pour tous les autres modèles d'unités intérieures de la gamme.

| Unité<br>intérieure | Module WiFi | Unité<br>intérieure | Module WiFi |
|---------------------|-------------|---------------------|-------------|
| HPGIS50-V1          | HPOWF1-V1   | HPKIS71-V1          | HPOWF2-V1   |
| HPGIS71-V1          | HPOWF1-V1   | HPKIS125-V1         | HPOWF2-V1   |
| HPGIS100-V1         | HPOWF1-V1   | HPPIS35-V1          | HPOWF1-V1   |
| HPGIS125-V1         | HPOWF1-V1   | HPPIS71-V1          | HPOWF1-V1   |
| HPKIS35-V1          | HPOWF1-V1   | HPPIS125-V1         | HPOWF1-V1   |
| HPKIS50-V1          | HPOWF1-V1   |                     |             |

#### 3.1 Procédure d'installation du Module WiFi HPOWF2-V1 :

**Remarque :** Le Module WiFi HPOWF2-V1 est seulement disponible pour les unités de type cassette de taille supérieure ou égale à 71.

- (1) Faites passer le port de communication du Module WiFi à partir de la sortie de câble du boîtier électrique, puis connectez le port de communication du Module WiFi au port de communication correspondant de la carte mère de l'unité intérieure ;
- (2) Fixez le Module WiFi sur sa position avec des vis taraudeuses normales.

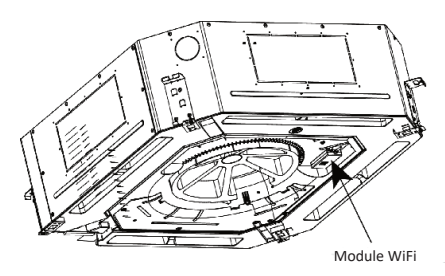

### 3.2 Procédure d'installation du Module WiFi HPOWF1-V1

**Remarque :** Le Module WiFi HPOWF1-V1 est disponible pour les unités de type cassette de taille inférieure à 71..

#### 3.2.1 Installation du Module WiFi pour les unités de type cassette :

 Raccordez le port de communication de l'unité Module WiFi au port de communication correspondant de la carte mère de l'unité intérieure.

(2) Fixez le Module WiFi sur sa position avec des vis taraudeuses longues.

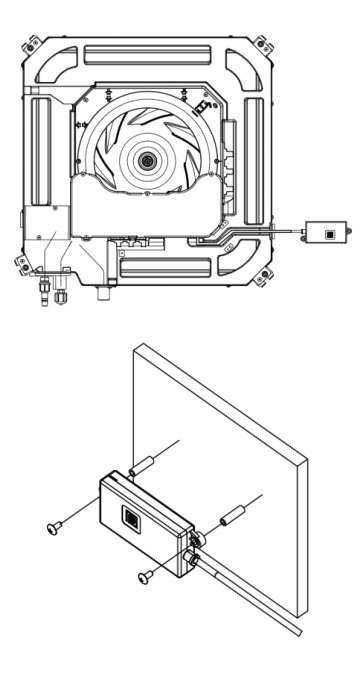

- 3.2.2 Installation du Module WiFi pour les unités de type gainable :
- Ouvrez le boîtier électrique de l'unité intérieure ;

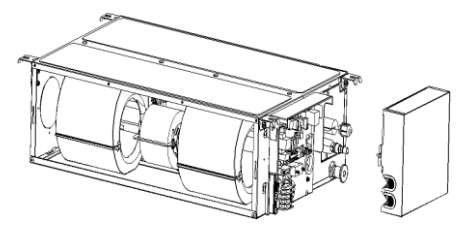

(2) Faites passer le port de communication du Module WiFi par la sortie de câble du boîtier électrique, puis connectez le port de communication du Module WiFi au port de communication correspondant de la carte mère de l'unité intérieure ;

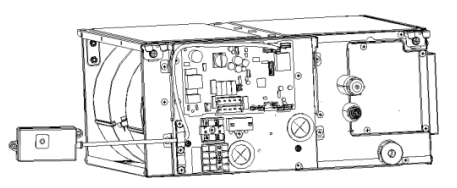

 (3) Une fois la connexion réussie, fermez le coffret électrique ;

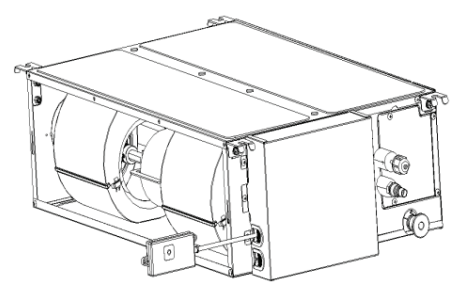

(4) Fixez le Module WiFi sur sa position avec des vis taraudeuses longues.

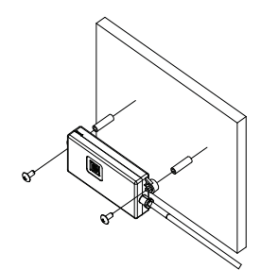

- 3.2.3 Installation pour les unités de type plafonnier :
- Le câble de communication du Module WiFi doit être fixé avec les câble du capteur de température, puis aboutir dans le boîtier électrique en passant par le trou de passage du boîtier électrique ;
- (2) Fixez le Module WiFi sur sa position avec des vis taraudeuses normales.

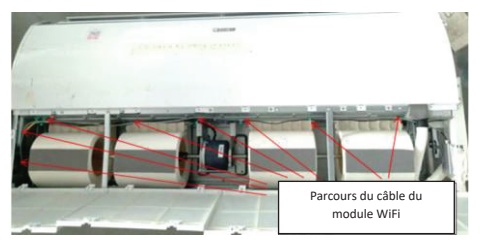

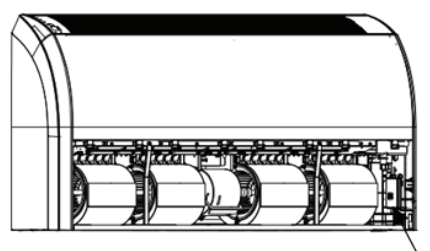

G-Cloud

(1) Consignes relatives au câblage

Avant l'installation, coupez l'alimentation principale. L'alimentation doit rester coupée pendant la totalité du processus d'installation.

- (2) Consignes d'installation
  - N'installez pas le Module WiFi dans un environnement humide.
  - La position d'installation du Module WiFi diffère selon les modèles. Pour plus de détails, veuillez l'installer en fonction de vos besoins et des recommandations pour le modèle concerné.

# 4 Notice pour l'application

## 4.1 Téléchargement de l'application

Ce module wifi vous permet de piloter votre climatiseur à distance. Pour ce faire, scannez le code QR ou rendez-vous sur :

https://www.heiwa-france.com/fr/application-heiwa

Utilisez le lien correspondant à votre système d'exploitation (Android ou Apple) pour télécharger l'application HEIWA CLIM. Une fois l'application installée, créez votre compte et con-nectez votre appareil Heiwa pour pouvoir le contrôler à proximité ou à distance. Pour plus d'informations, veuillez vous référer à la rubrique "Aide" de l'application.

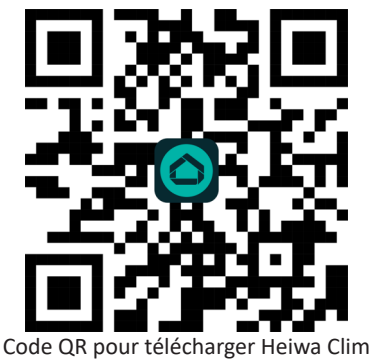

Compatibilité :

iOS 8.0 ou supérieur

Android 4.4 supérieur

Pour plus d'informations, veuillez vous référer à la rubrique "Aide" de l'application.

## 4.2 Configuration/réinitialisation du WiFi (2 méthodes) :

- (1) Méthode 1 (Module WiFi) : Appuyez sur le bouton du Module WiFi pendant 8 secondes pour le réinitialiser.
- (2) Méthode 2 (controlleur filaire) : Une fois sur la page des fonctions, appuyez sur le bouton « ^ » ou « v » pour sélectionner la fonction WiFi et appuyez sur « < » ou « > » pour activer ou désactiver cette fonction.

Appuyez alors sur OK over pour entrer sur la page de réinitialisation des paramètres WiFi.

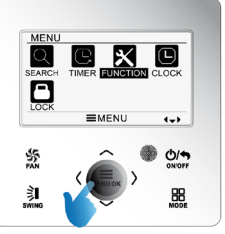

Une fois sur la page de réinitialisation des paramètres, appuyez sur « < » ou « > » pour sélectionner la réinitialisation, on non.

Appuyez alors sur OK over pour confirmer.

Pour plus de précisions, référez vous au guide de votre controlleur filaire.

**Remarque** : Une nouvelle configuration est nécessaire lors du remplacement du routeur, du nom du routeur et du mot de passe du routeur.

# HEIWA

HEIWA France 1180 Rue Jean Perrin ZI Les Milles 13851 Aix-en-Provence Tél : 0 800 94 53 51 (service gratuit + prix d'un appel) E-mail : contact@heiwa-france.com www.heiwa-france.com